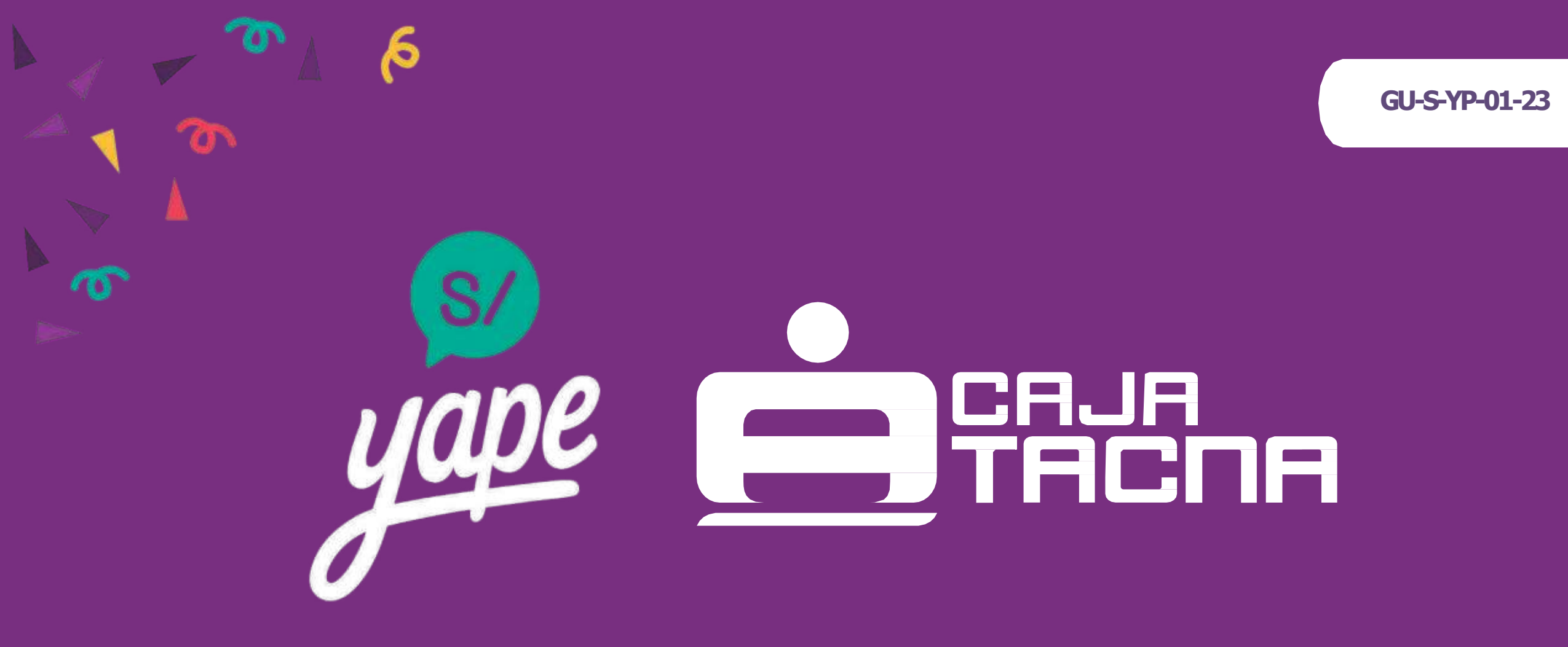

## ¡Nos unimos a Yape!

Yape es una app del BCP que te permite enviar y recibir dinero de forma rápida y segura

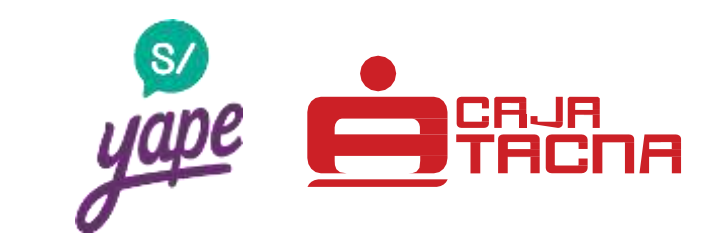

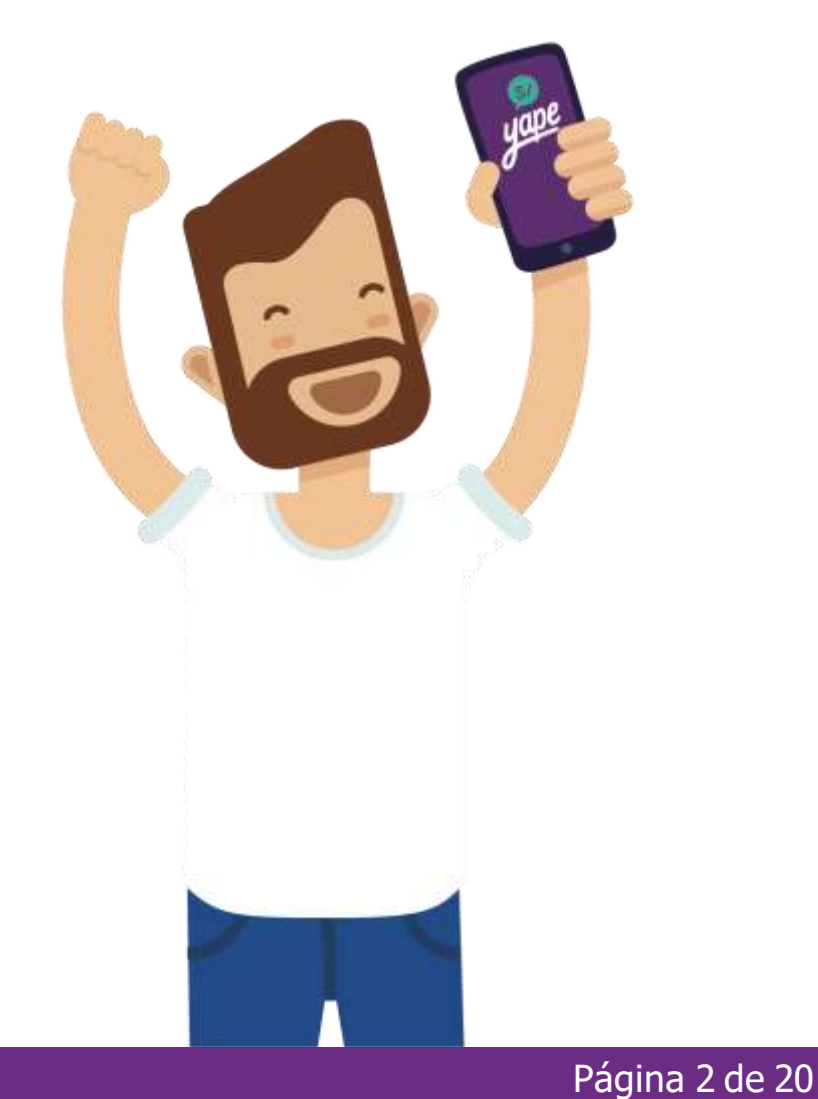

**24** Horas al día Todos los días de la semana

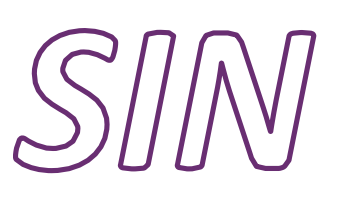

Colas ni números De cuenta Necesidad de cargar efectivo

SIN

Solo utilizando números de celular de tus contactos o escaneando códigos QR.

### ¿Qué necesitas para tener Yape?

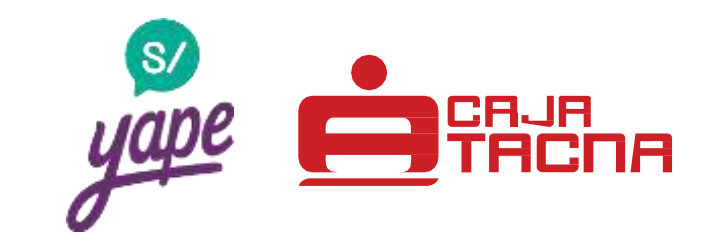

Un teléfono inteligente

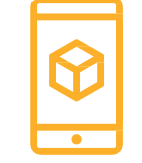

#### Una tarjeta de débito de Caja Tacna

\*Es importante tener activa la función de "compras por internet"

U otras entidades → Mi Banco, Caja Cusco, Caja Piura, Banco de la Nación y entre otros.

#### Internet (datos móviles o wifi)

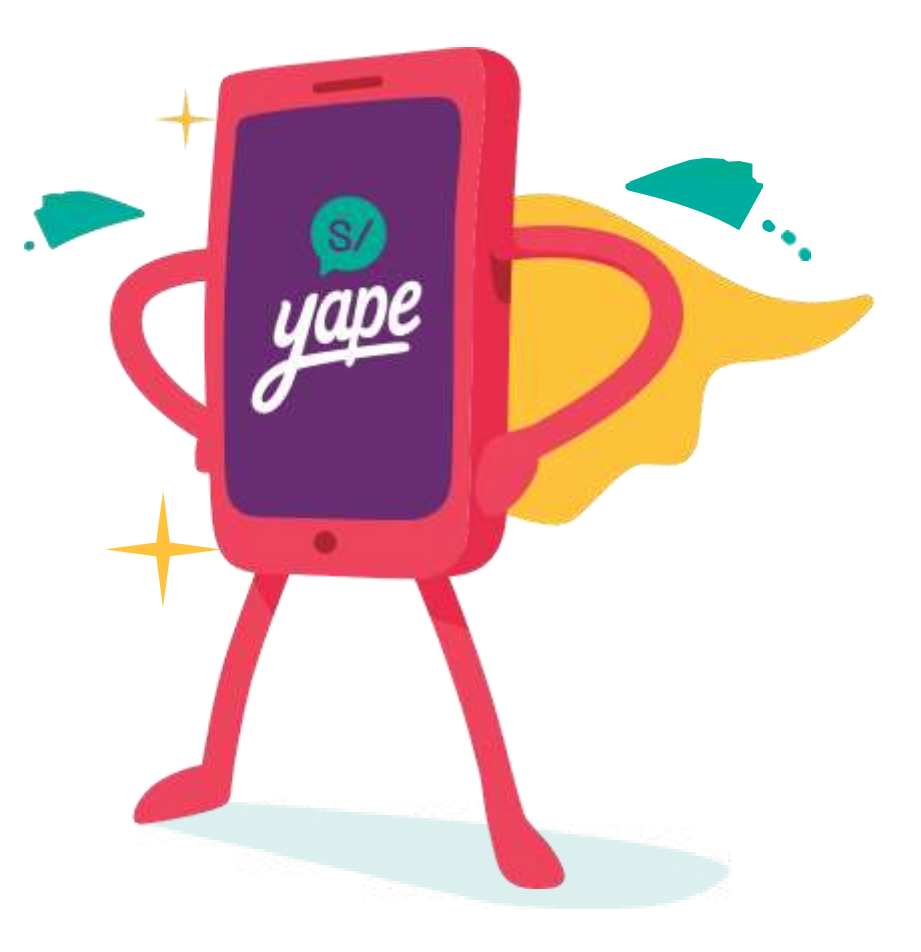

### ¿Cómo funciona?

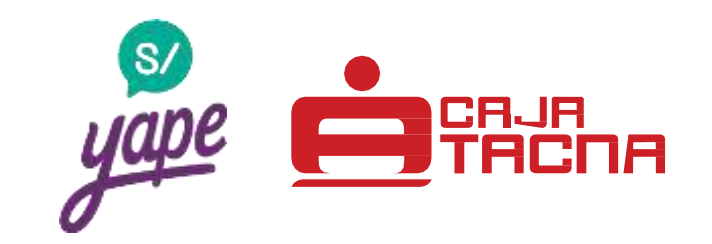

Nuestros yaperos pueden enviar desde S/ 0.10 hasta S/ 500 diarios a todos sus contactos que también estén registrados a Yape y pueden recibir hasta S/ 2,000 diarios.

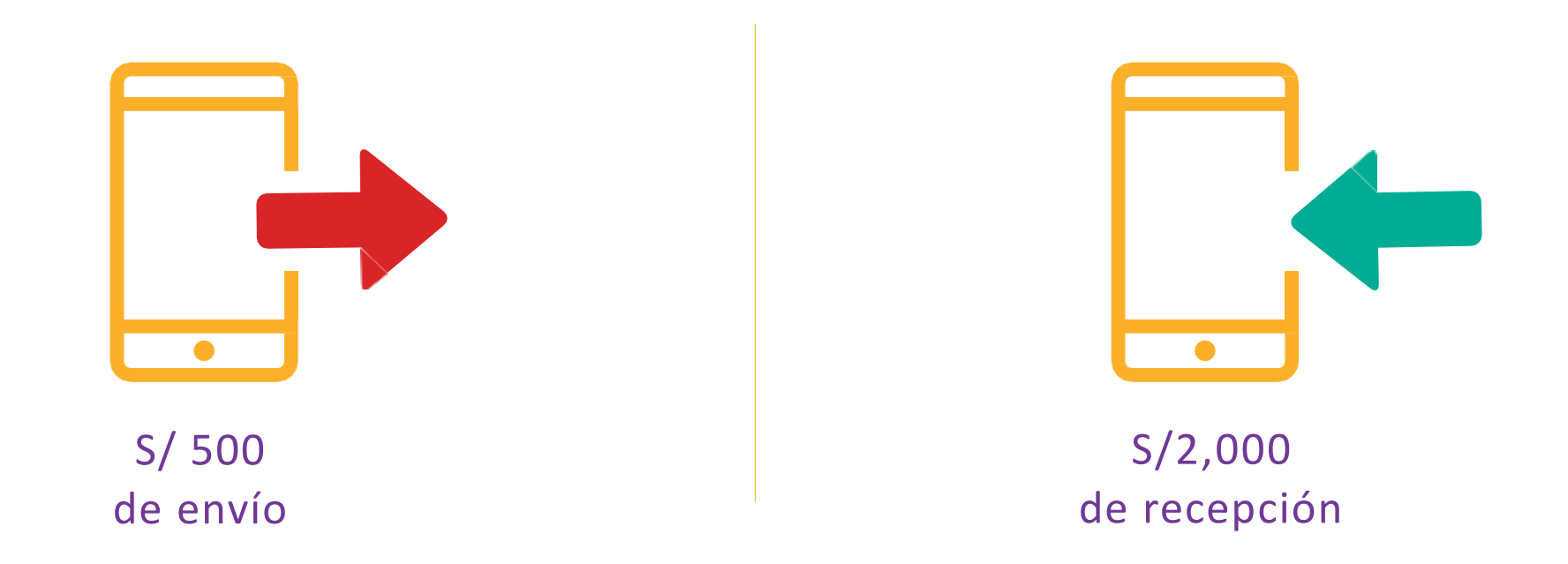

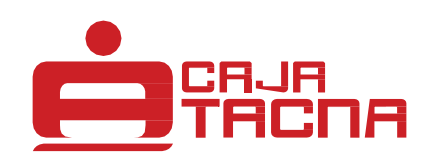

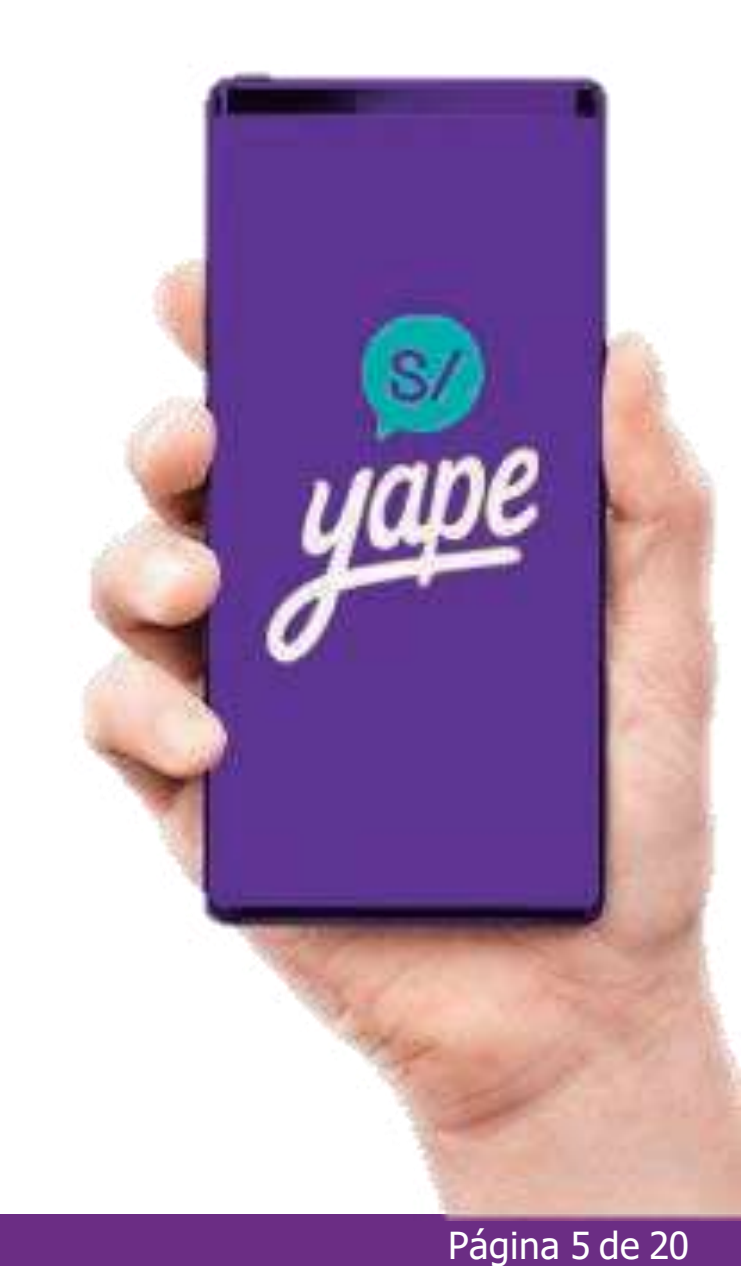

GU-S-YP-01-23 Información actualizada a marzo de 2023

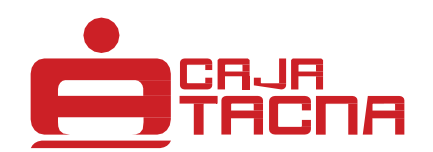

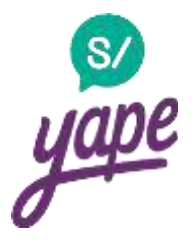

#### Dale clic en "Permitir"

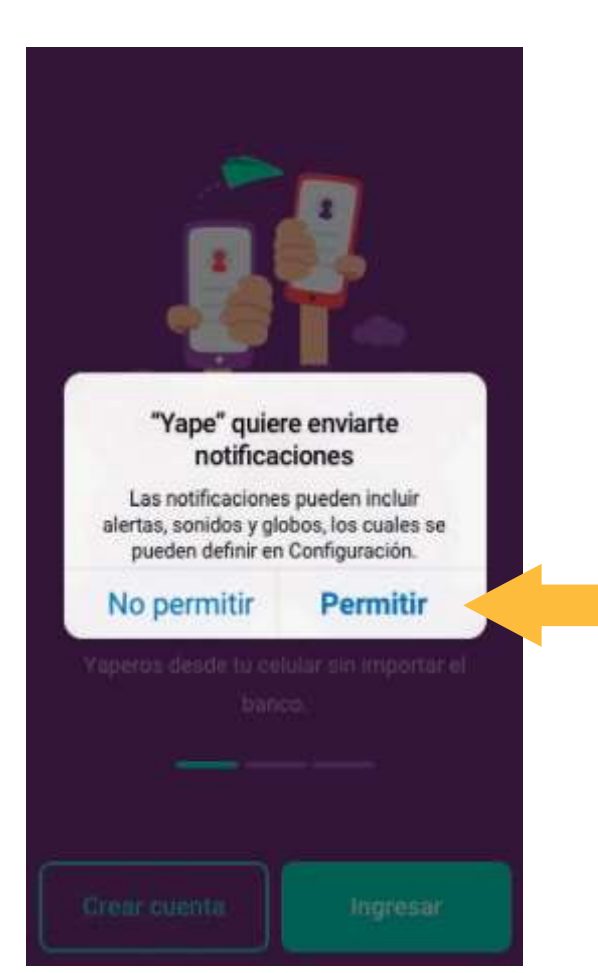

#### Lee los beneficios de Yape

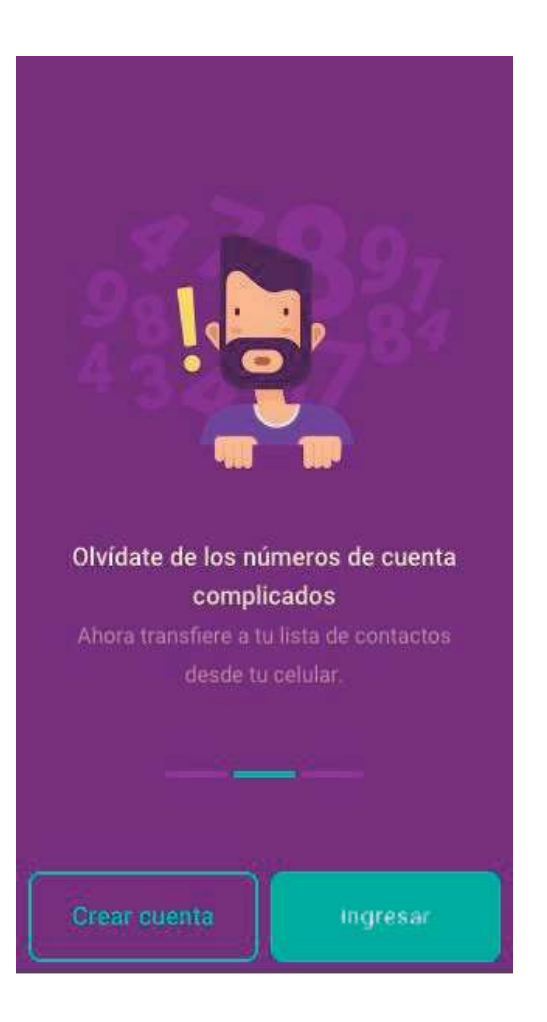

#### Dale clic en "Crear cuenta"

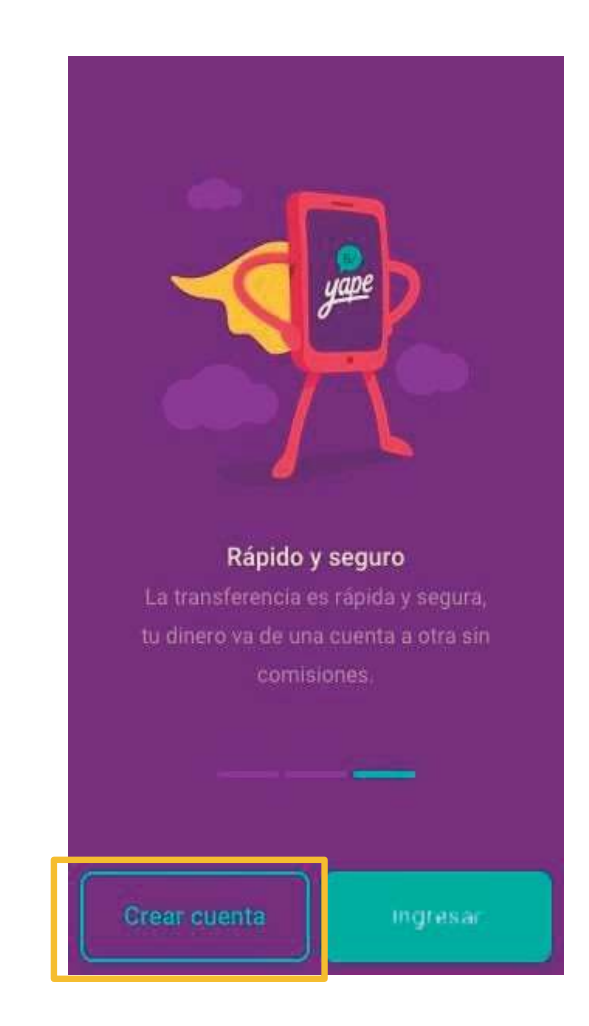

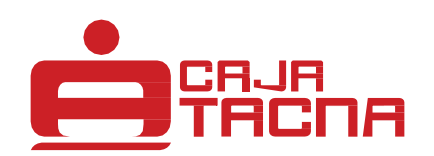

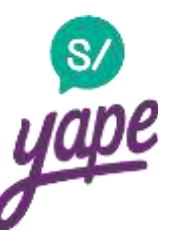

### Registra tu número de celular a afiliar

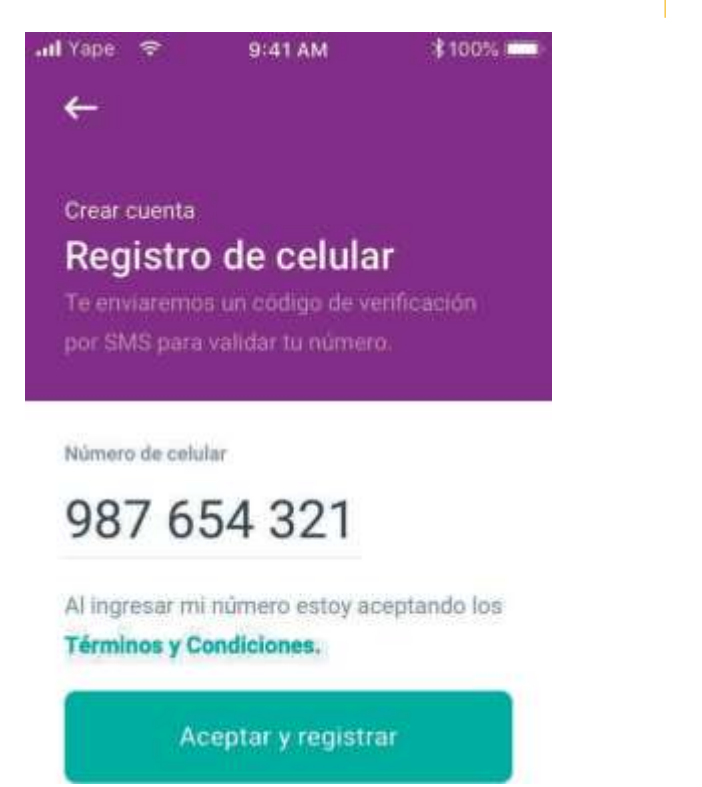

### Te llegará un SMS con el código de verificación

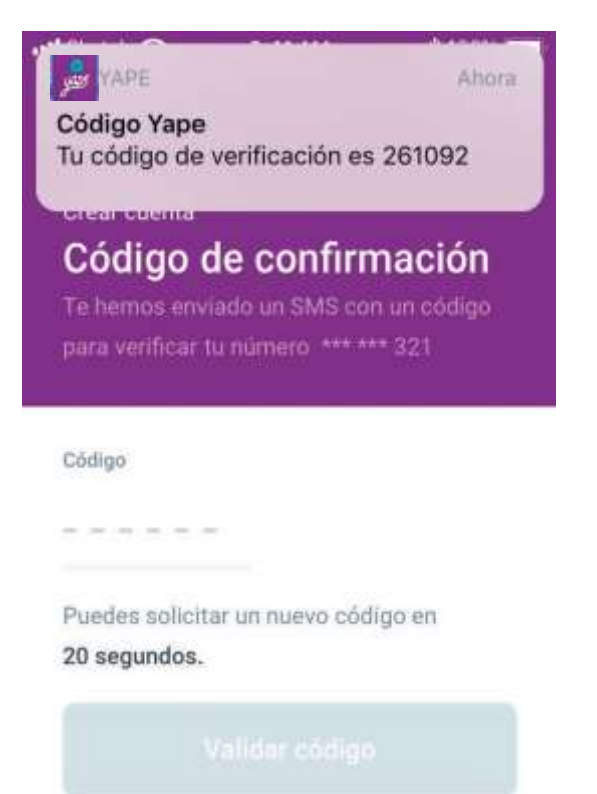

#### Ingresa el código y da clic en "Validar código"

| 📶 Sketch 🗢                    | 9:41 AM                              | <b>\$</b> 100% I      |
|-------------------------------|--------------------------------------|-----------------------|
| Crear cuenta                  |                                      |                       |
| Código                        | de confirn                           | nación                |
| Te hemos en<br>para verificar | viado un SMS con<br>tu número *** ** | n un código<br>** 321 |
| Código                        |                                      |                       |
| 26109                         | 92                                   |                       |
| Reenviar cód                  | igo                                  |                       |
| Recibir llama                 | da con el código                     |                       |
| C.                            | Validar código                       |                       |

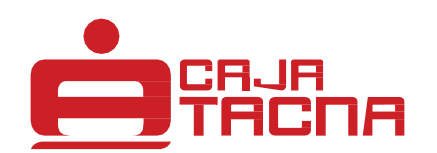

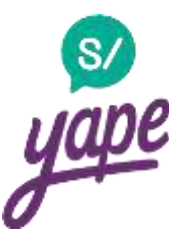

#### Ingresa tu DNI y tu correo

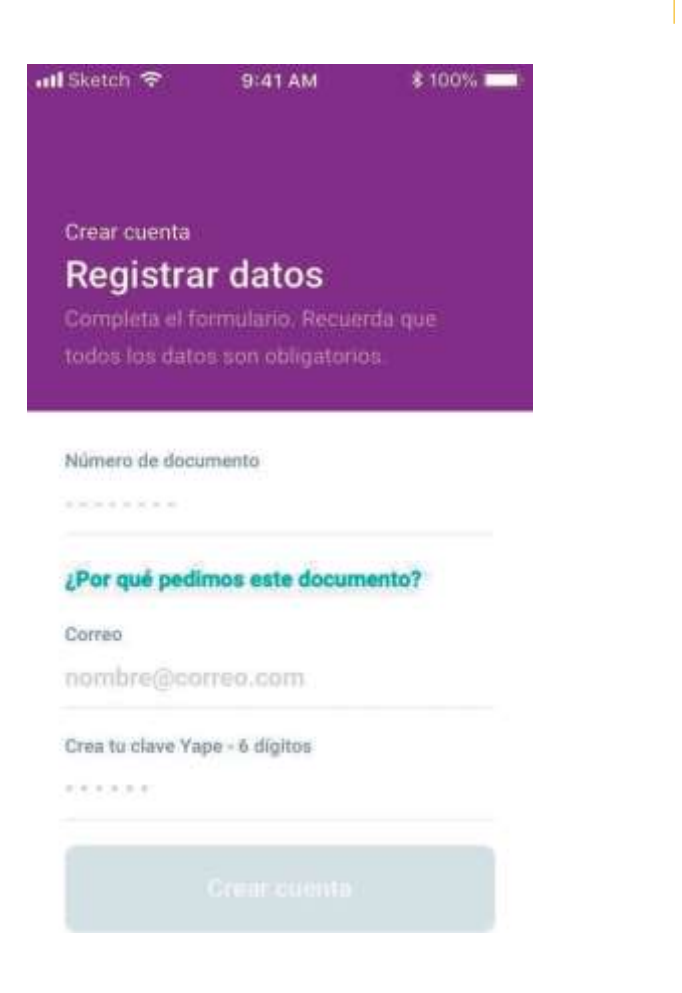

#### Crea tu clave de 6 dígitos

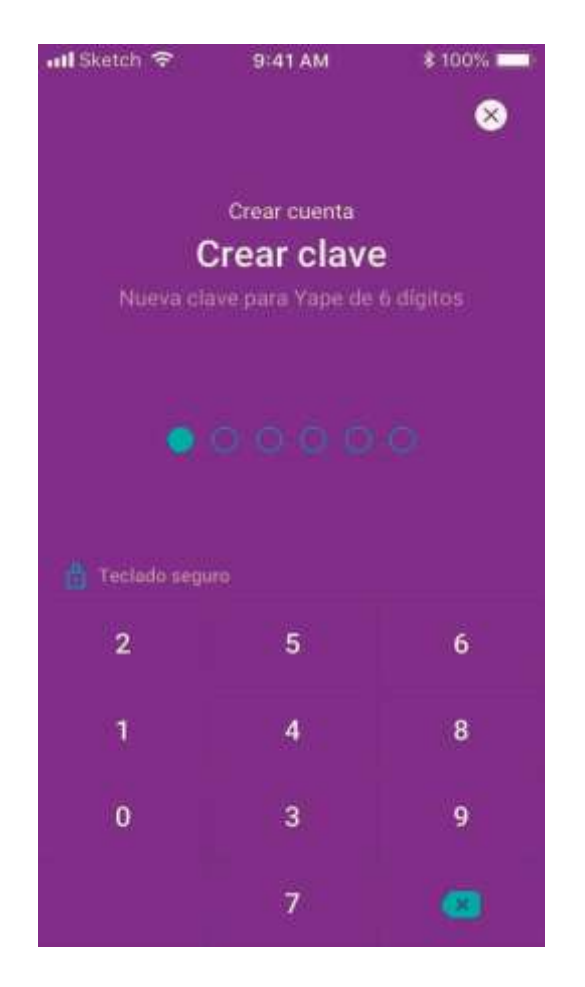

#### Ingresa tu nombre

|                                                                       | 941 AM                               | \$ 100% L      |
|-----------------------------------------------------------------------|--------------------------------------|----------------|
|                                                                       |                                      |                |
| Crear cuenta                                                          |                                      |                |
| Agregar                                                               | nombre                               |                |
| Tu nombre ser                                                         | a visible para lo                    | susuarios      |
|                                                                       |                                      |                |
| que quieran er                                                        | warte dinero.                        |                |
| que quieran er                                                        | wiarte dinero.                       |                |
| que quieran er                                                        | wiarte dinero.                       |                |
| que quieran er<br>Nombre(s)                                           | wiarte dinero.                       |                |
| que quieran er<br>Nombre(s)<br>Zacarias                               | wiarte dinero.                       |                |
| que quieran er<br>Nombre(s)<br>Zacarias                               | wiarte dinero.                       |                |
| que quieran er<br>Nombre(s)<br>Zacarias<br>Apellido paterno           | wiarte dinero.<br>Apeilido i         | materno        |
| que quieran er<br>Nombre(s)<br>Zacarias<br>Apellido paterno<br>Flores | wiarte dinero<br>Apellido<br>Del car | naterno<br>NDO |
| que quieran er<br>Nombre(s)<br>Zacarias<br>Apellido paterno<br>Flores | Apellido<br>Del car                  | materno<br>MPO |

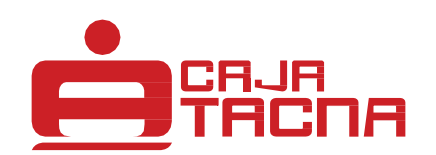

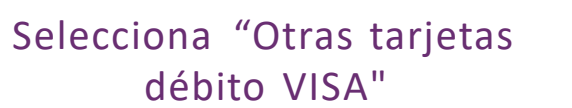

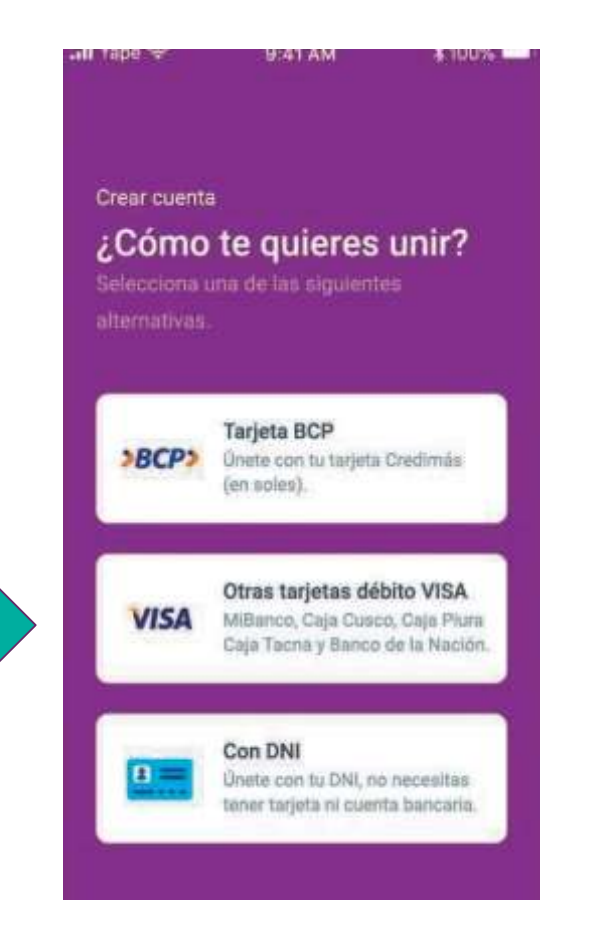

### Ingresa los datos de tu tarjeta de débito

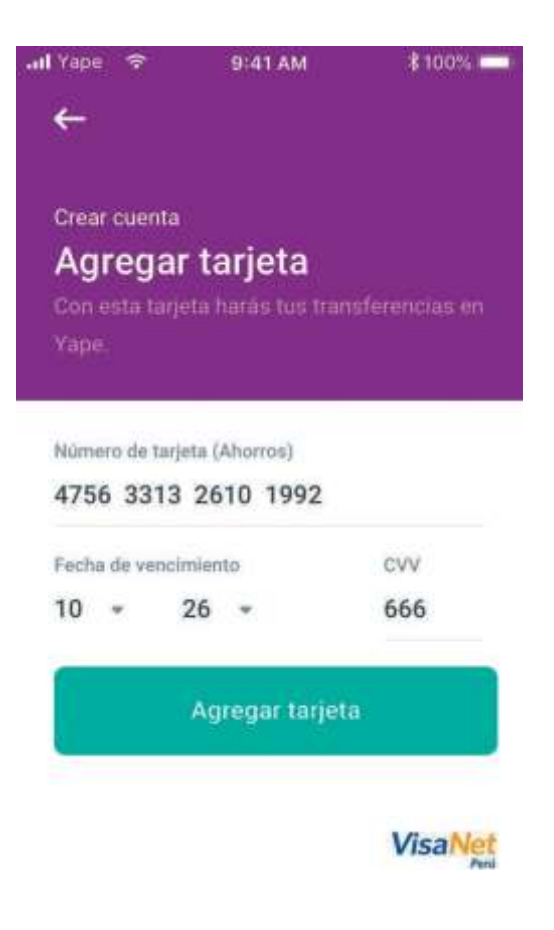

#### ¡Listo!

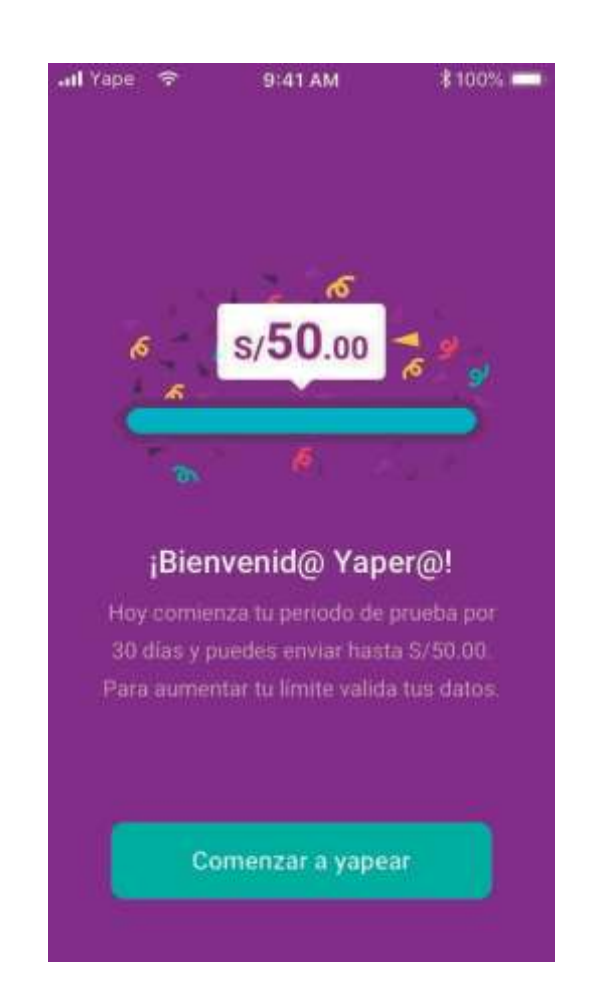

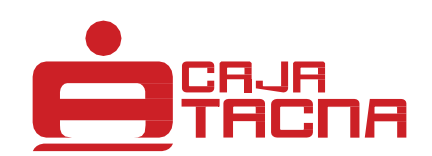

## ¿Cómo hago un pago con Yape?

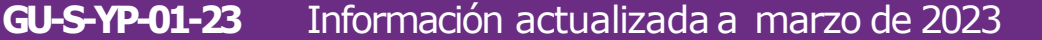

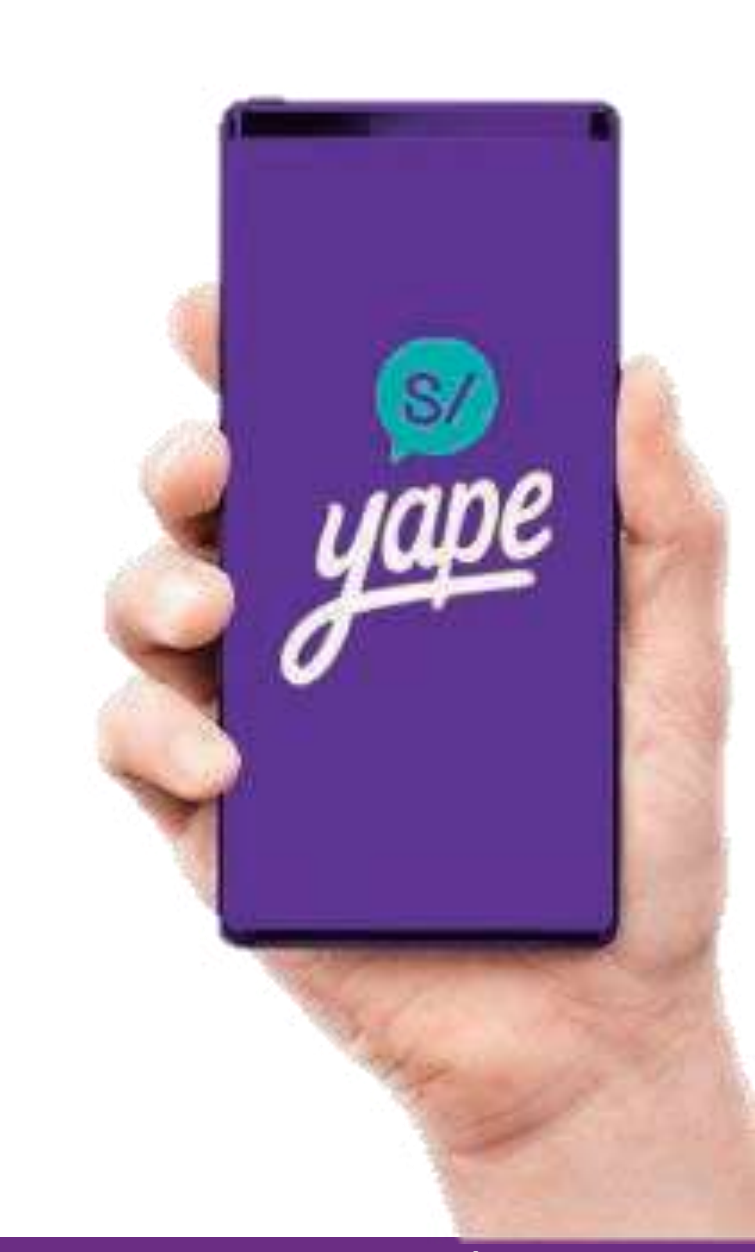

Página 10 de 20

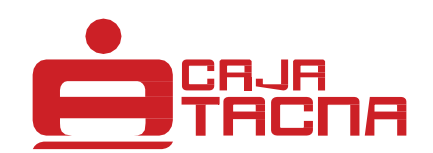

### ¿Cómo hago un pago con Yape?

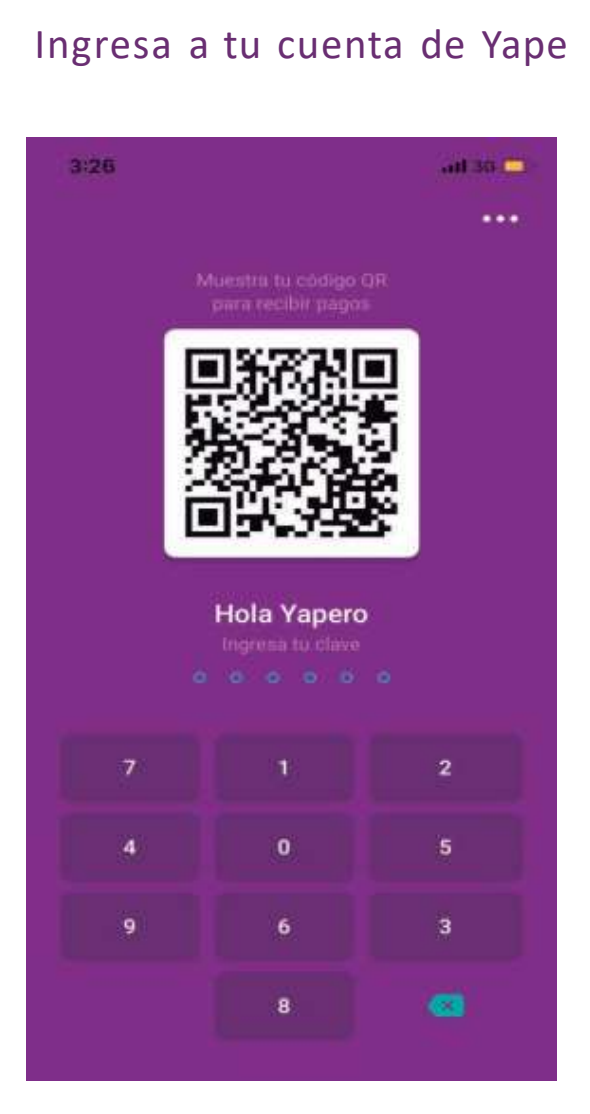

#### Haz clic en "Yapear"

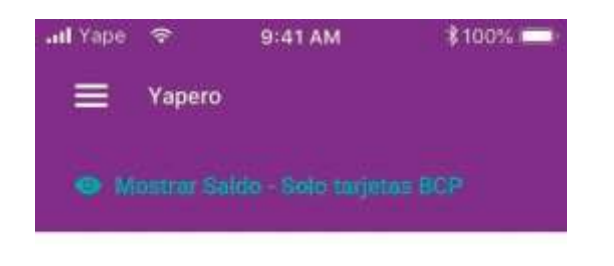

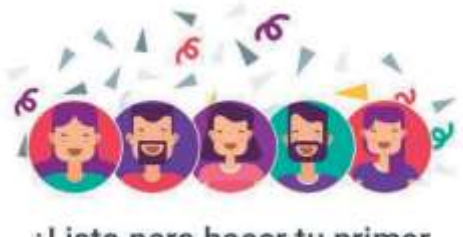

¿Listo para hacer tu primer Yapeo?

¡Pulsa el botón Yapear para pagar!

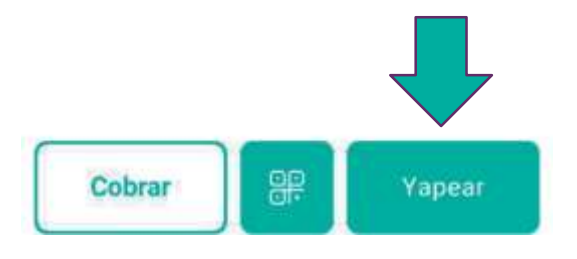

### Busca y selecciona al contacto a quien le quieres yapear

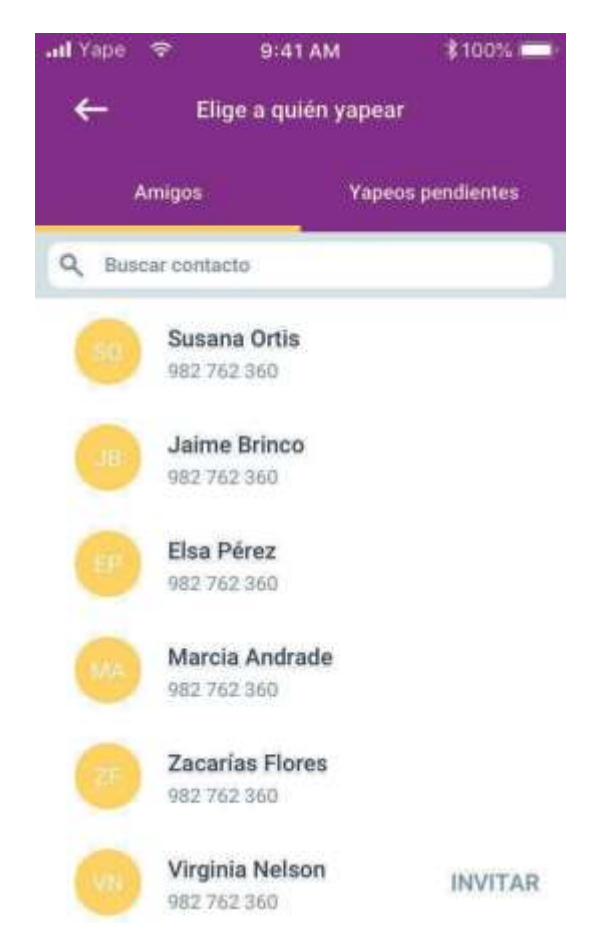

S/

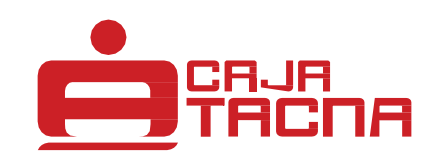

### ¿Cómo hago un pago con Yape?

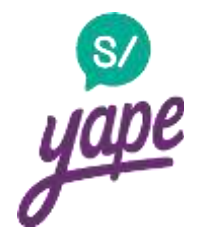

#### Ingresa el monto y haz clic en "Yapear"

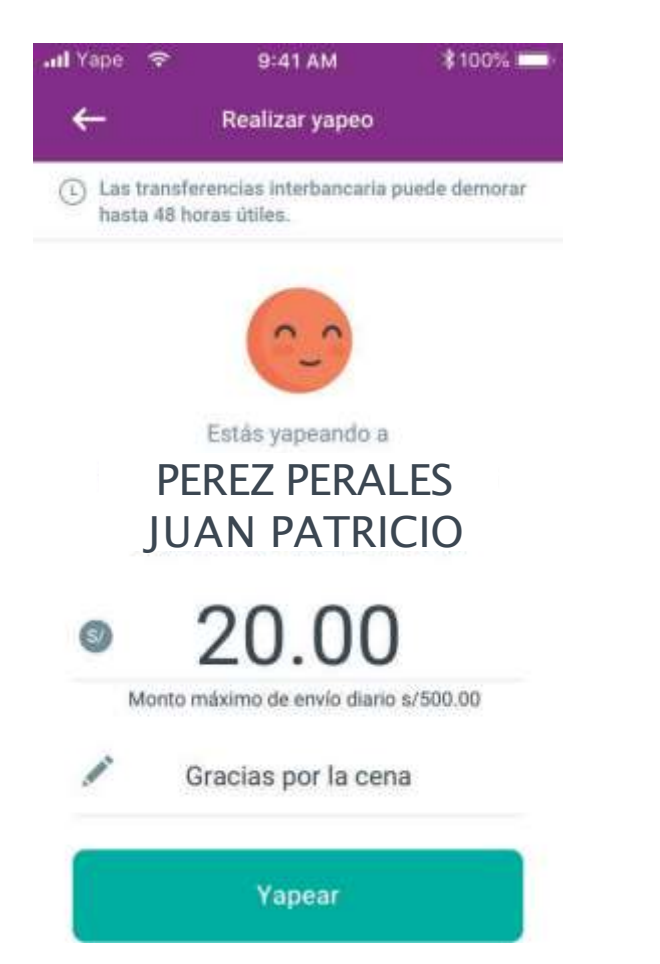

#### ¡Listo, yapeaste!

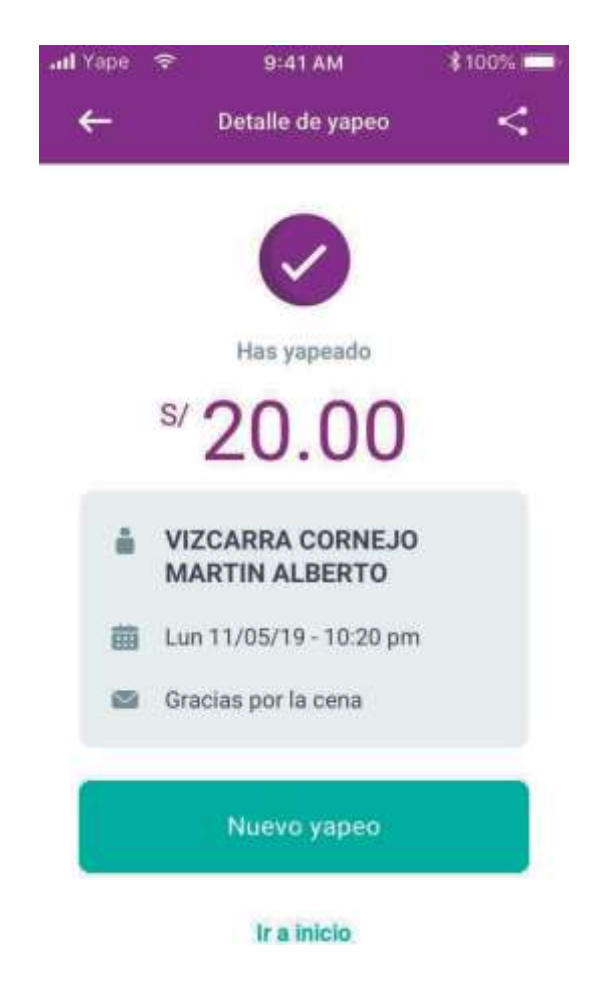

#### GU-S-YP-01-23 Información actualizada a marzo de 2023

#### Página 12 de 20

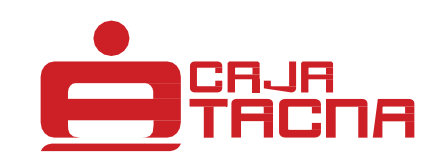

## Pagos con QR

GU-S-YP-01-23 Información actualizada a marzo de 2023

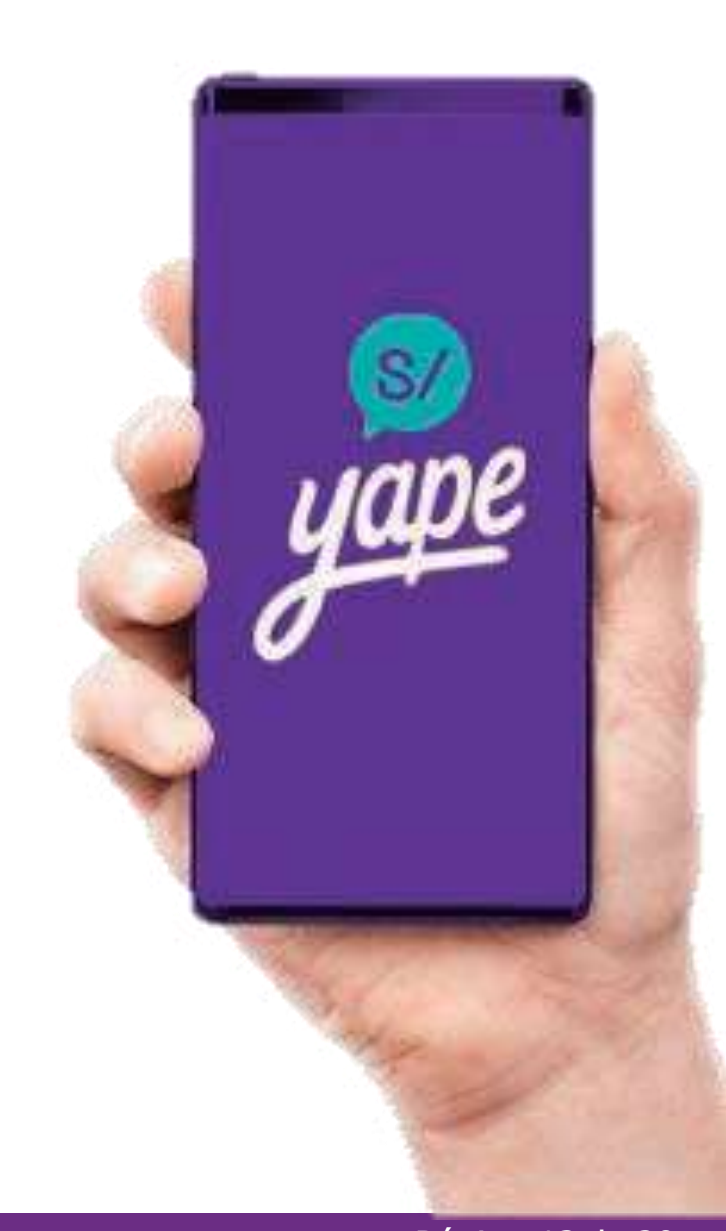

Página 13 de 20

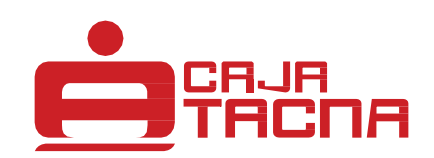

#### ¿Dónde encuentro mi QR?

Ingresa a Yape y encuentra tu QR en la pantalla de desbloqueo

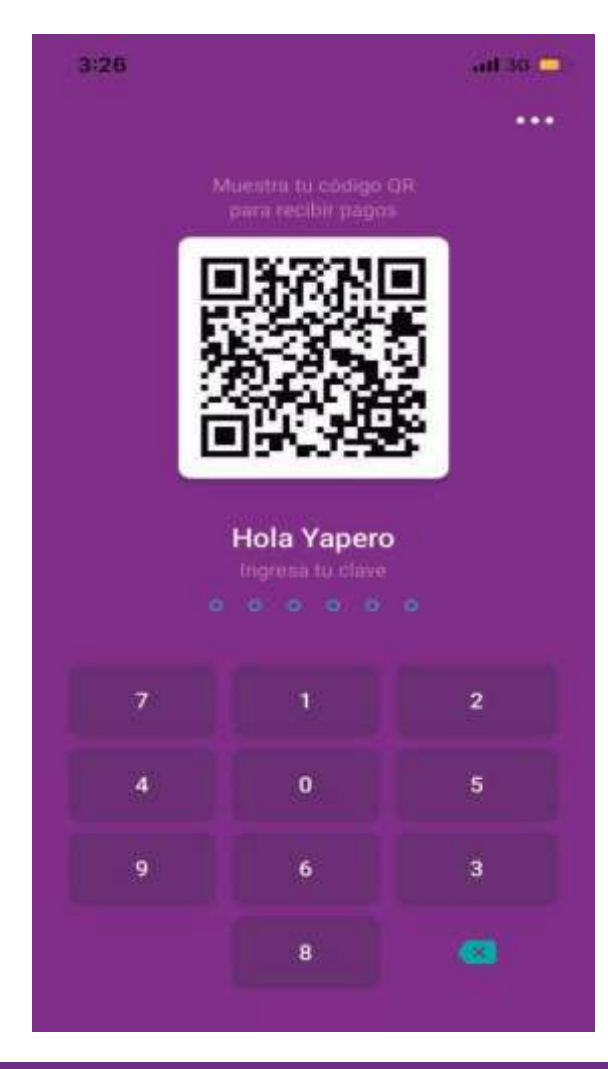

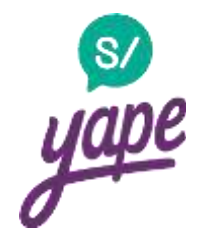

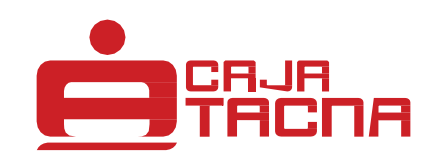

#### ¿Cómo hago un pago con QR?

# yape

#### Dale clic al botón de "QR"

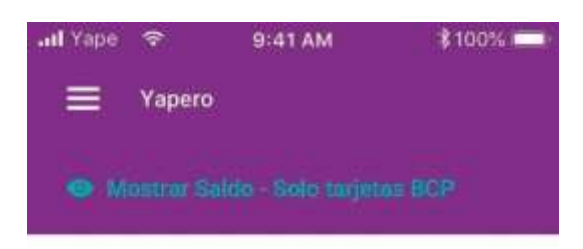

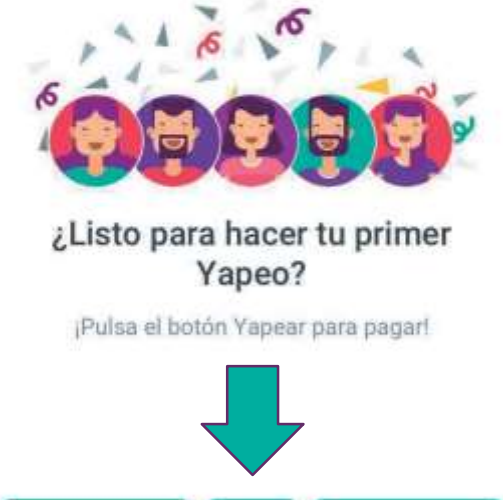

### Escanea el código QR de la pantalla del celular de la persona a la que quieres yapear

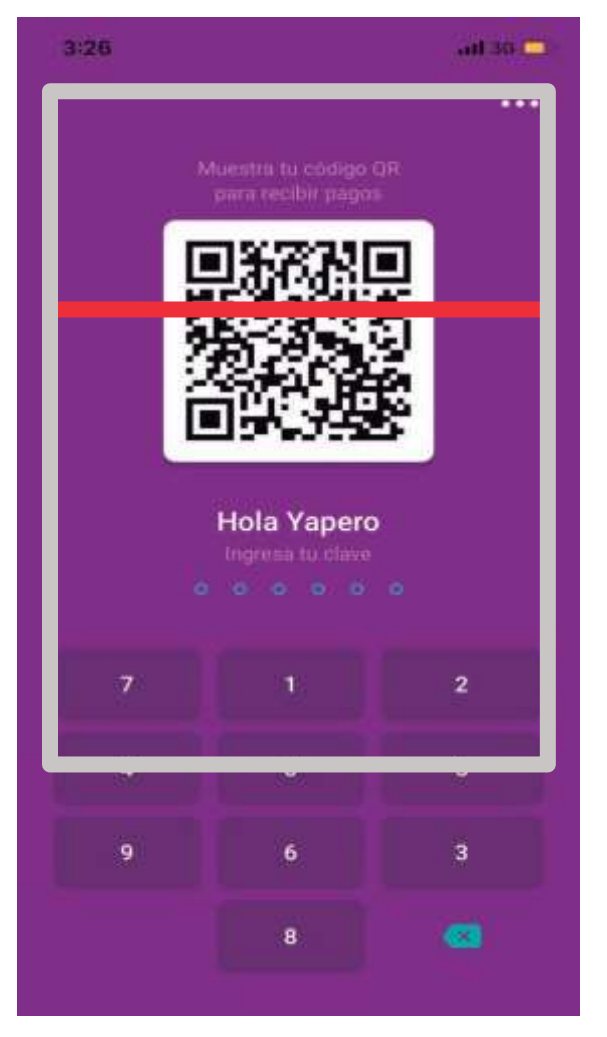

\*Coloque el QR en el interior del rectangulo del visor para escanear

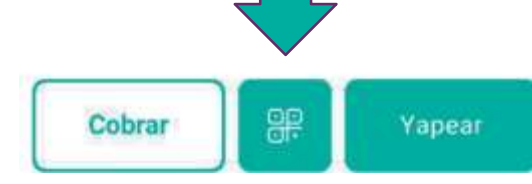

GU-S-YP-01-23 Información actualizada a marzo de 2023

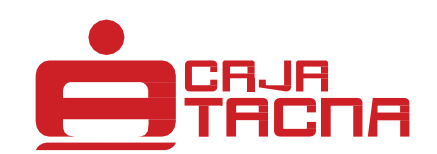

#### ¿Cómo hago un pago con QR?

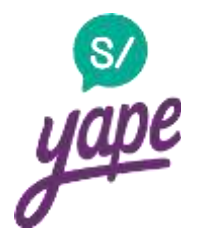

#### Ingresa el monto y haz clic en "Yapear"

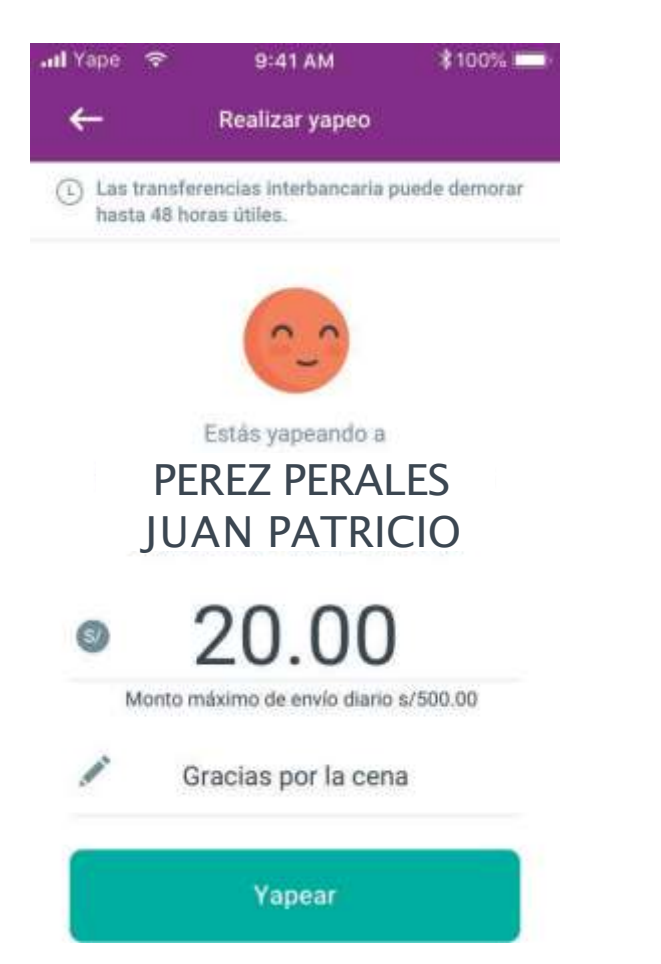

#### ¡Listo, yapeaste!

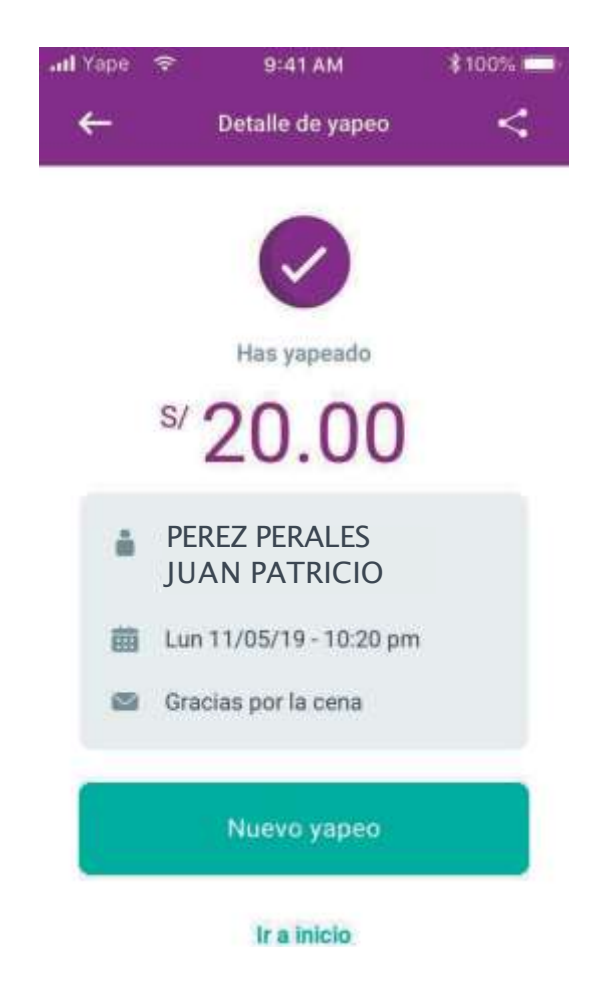

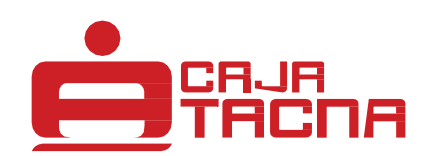

## **Otras funcionalidades**

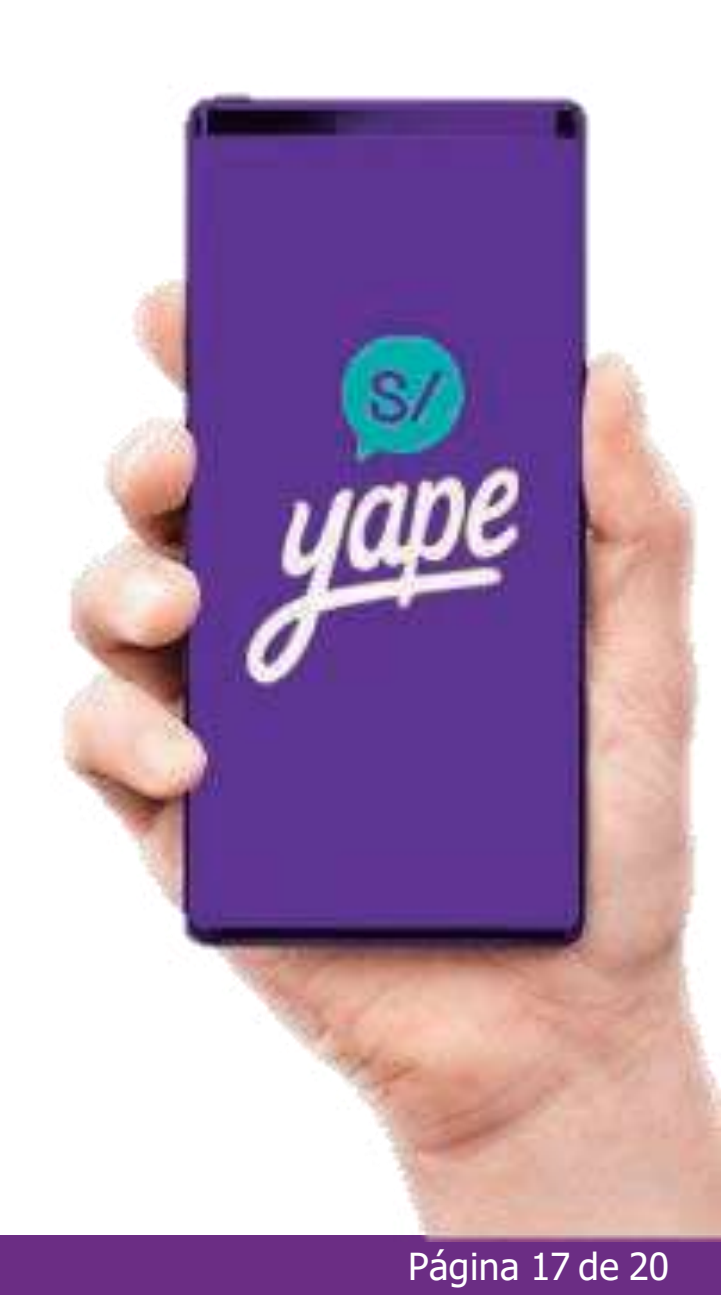

GU-S-YP-01-23 Información actualizada a marzo de 2023

**Éficia ¿Cómo puedo subir mi límite diario?** 

ull Yape 🖙

-

#### Dale clic a "incrementar límite"

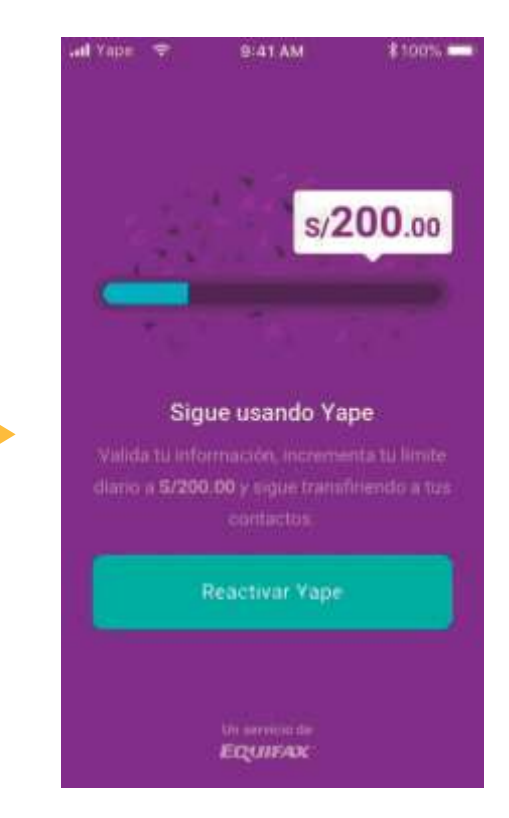

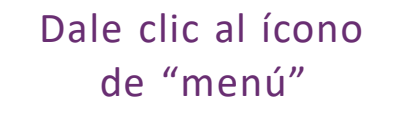

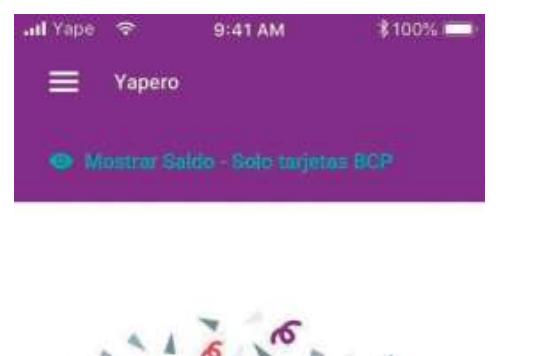

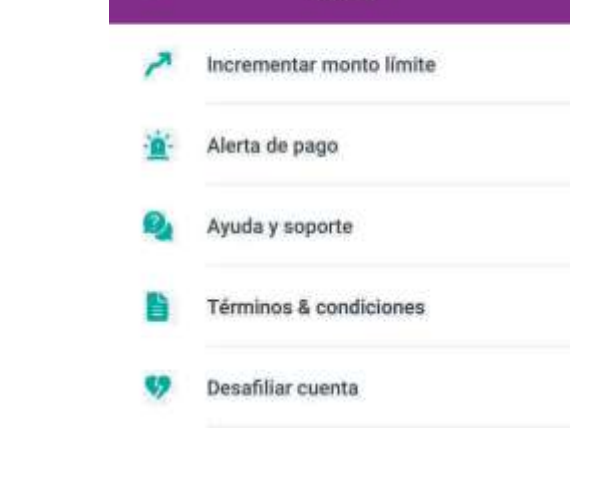

Dale clic a "ajustes" y

"incrementar monto límite"

9:41 AM

Ajustes

\$ 100%

Cobrar OF Yapear

¿Listo para hacer tu primer Yapeo?

Pulsa el botón Yapear para pagar!

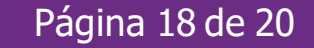

## **E Cómo puedo subir mi límite diario**?

#### Responder 4 preguntas

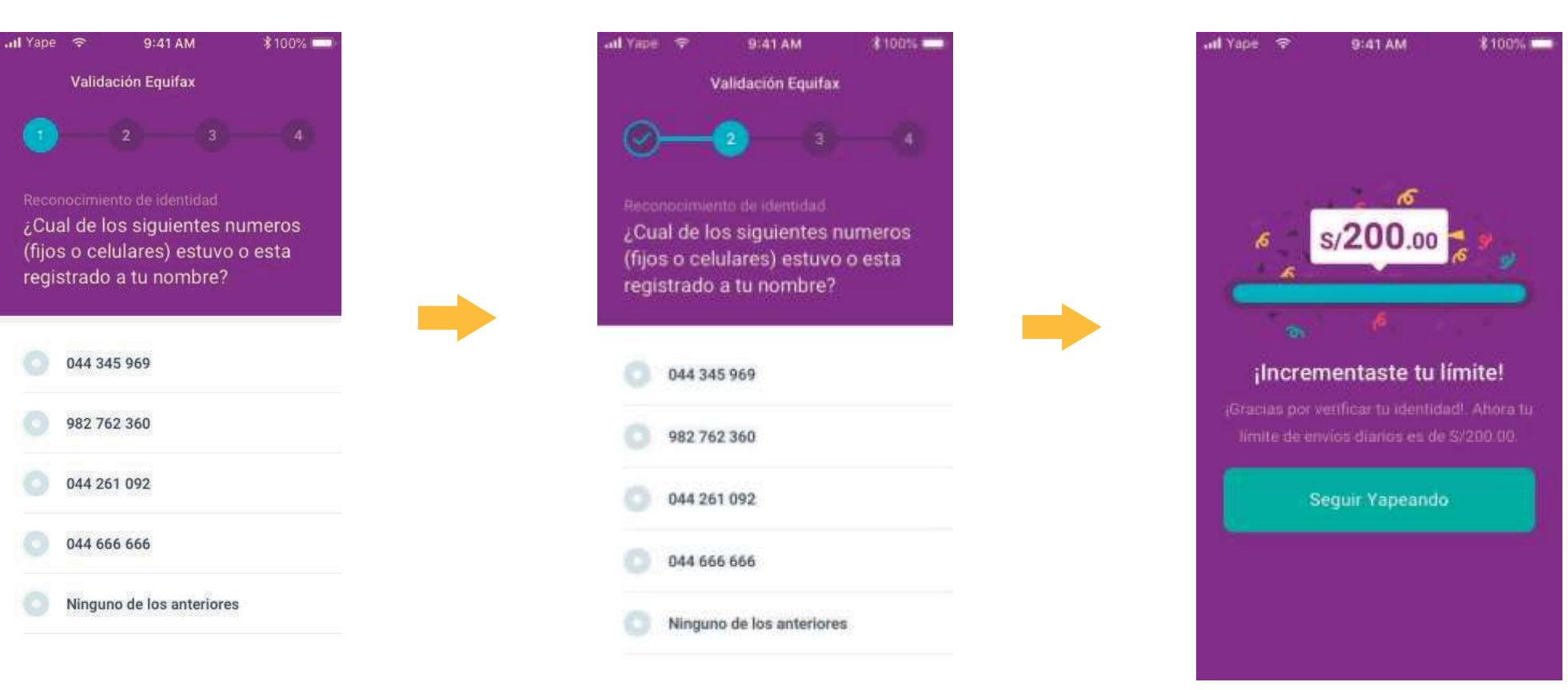

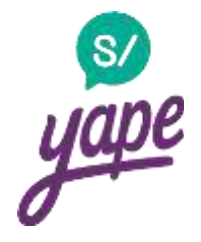

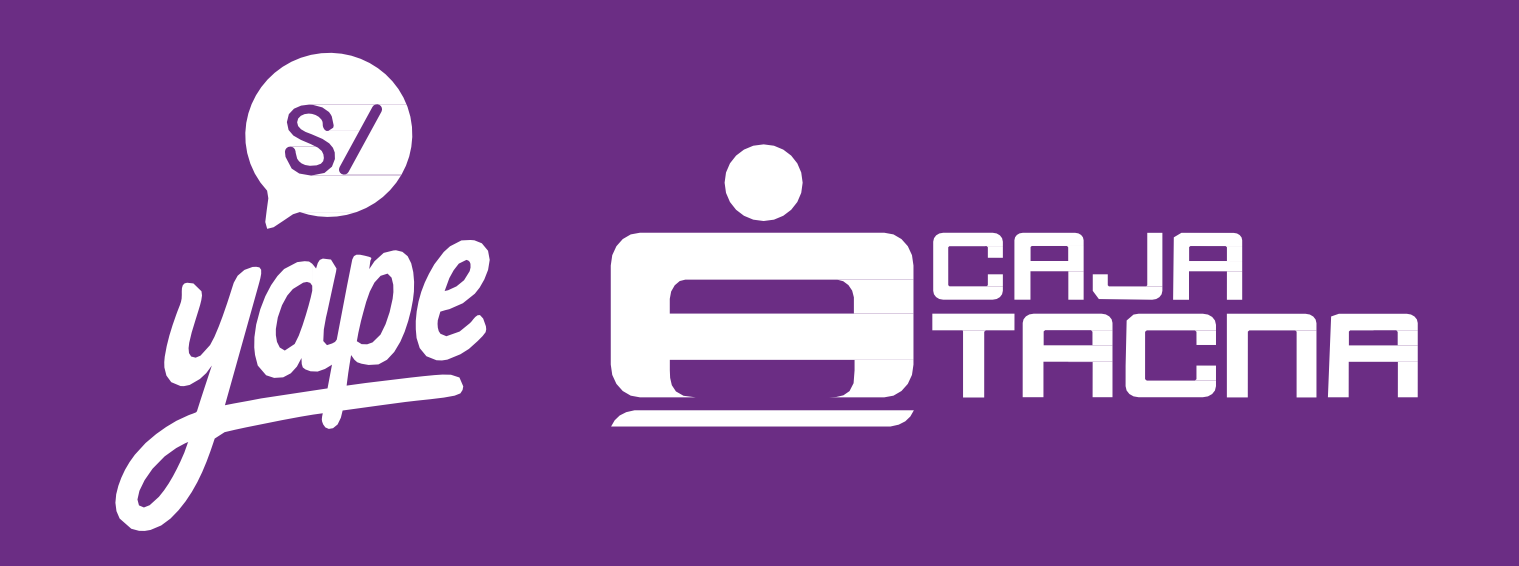